| Utochinagen<br>Scores & Reports                                                                                                    | ? 🛄 Tapot, 5901                                                                                                    |
|----------------------------------------------------------------------------------------------------|----------------------------------------------------------------------------------------------------|
| My Items 1 nd. Messages ×<br>Information<br>Shola Score_Detailed_11012010094437420<br>Details<br>Shola Score_Detailed_11012010094437420<br>Shola Score_Detailed_11012010094437420<br>Shola Score_Detailed_11012010094437420<br>Shola Score_Detailed_11012010094437420<br>Shola Score_Detailed_11012010094437420<br>Shola Score_Detailed_11012010094437420<br>Shola Score_Detailed_11012010094437420<br>Shola Score_Detailed_11012010094437420<br>Shola Score_Detailed_11012010094437420<br>Store Detailed_11012010094437420<br>Store Detailed_1101201094437420<br>Store Detailed_1101201094437420<br>Store Detailed_1101201094437420 | Image: Submit Timesheet:       Image: Submit Timesheet:       Image: Submit T |
| Copyright \$2019 Education Management Solutions. All rights reserved. Application Version : 6.0.1809.2709 (Pluto)                                                                                                    | SIMULATION                                                                                                    |
|                                                                                                    | Access Videos?                                                                                                    |
| NOTE: If you are off campus, you will need to                                                                                                    | NOTE: Web playback is only compatible with                                                                                                    |
| GO TO: https://sim.utsouthwestern.edu outside<br>of the Simulation Center or Click-on the SIMiQ<br>icon on the desktop or iPad     Enter: your UTSW User Name and Password                                                                                                    | <ol> <li>From your SIMiQ Dashboard</li> <li>Go To <u>My Items</u>.</li> </ol>                                                                                                    |
| <u>Click-on: Login</u><br><u>LOGOUT</u><br><u>Click-on</u> your <u>Name</u> in the upper to right corner<br>From the drop-down menu, select Sign-out ▲                                                                                                    | <i>3.</i> Select your <u>Video</u> (Today, up to last 30 days)                                                                                                    |
|                                                                                                    |                                                                                                    |
| Complete Performance                                                                                                    | SIM Activity you are Scheduled to Attend                                                                                                    |
| Assessments 3<br>1. <i>Go to</i> Section " <u>To-Do List</u> " on your<br>Dashboard.                                                                                                    | 1. Go to " <u>My Items</u> ".                                                                                                    |
| Find the <b>Assessment</b> required for the particular SIM you are participating in. 4                                                                                                    | <b><u>Note</u>: You will find the name, date and time, for the SIM activity you have been enrolled in.</b>                                                                                                    |
| 2 Click-on the blue hold font Evaluate to launch                                                                                                    |                                                                                                    |

the survey/Assessment for your completion.

SP

Dashboard